## **Openbox S6000HD**

## How to load sharing file (CCCAMD, NEWCAMD, MACAMD, OSCAMD)

After set the sharing file, pls follow below steps to load into your Openbox S6000HD:

- 1. Connect receiver box with internet (with cable or wirless, both are ok)
- 2. Go to Network Setup, find the receiver box IP address, such as below 192.168.0.174

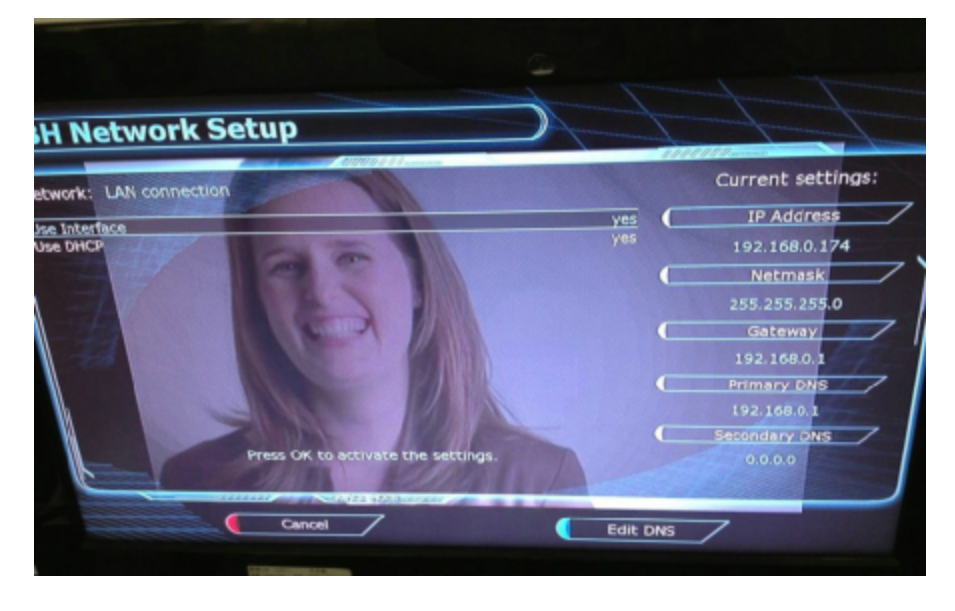

3. Use PC (make sure the PC IP is 192.168.0.XXX) , visit <u>ftp://192.168.0.174</u>, then fill in User: root, password: solo

| 使果身份                                                                                                    | Contraction of the local division of the local division of the loc | × )                                                                                                    |              |
|----------------------------------------------------------------------------------------------------|----------------------------------------------------------------------------------------------------|----------------------------------------------------------------------------------------------------|--------------|
| ● 服务罢不分准要复赛家                                                                                                    | TATHE AL ALL                                                                                                    |                                                                                                    | A CONTRACTOR |
| 1. more in the Card                                                                                                    | • 骂着个挑党谈电子倒洋地址。                                                                                                    |                                                                                                    |              |
| FTF 服务器: 1                                                                                                    | 2. 168. 0. 174                                                                                                    | A CONTRACTOR OF A CONTRACTOR OF A CONTRACTOR O |              |
| 用户名(0): ,                                                                                                    | set                                                                                                    |                                                                                                    |              |
| 密码(P):                                                                                                    |                                                                                                    | - 292.                                                                                                    |              |
| 春景氏,司以其论小                                                                                                    | EST STORIGOUNT HARTERS                                                                                                    |                                                                                                    |              |
| A PTP SSHERE                                                                                                    | 第776-中心的15日90年大,以世纪50年9。<br>冬季之前了10日時日日本日心計畫,第48953月14日                                                                                                    |                                                                                                    |              |
| D 的安全, 面使用 Yet                                                                                                    | Day •<br>Day •                                                                                                    | E315                                                                                                    |              |
|                                                                                                    |                                                                                                    |                                                                                                    |              |
|                                                                                                    |                                                                                                    |                                                                                                    |              |
| □                                                                                                    | (日存去码 6)                                                                                                    |                                                                                                    |              |
|                                                                                                    | 登录 0.) 取為                                                                                                    |                                                                                                    |              |
| Charles and the second second se |                                                                                                    | -                                                                                                    |              |
| 建了雷迅 [1]                                                                                                    |                                                                                                    |                                                                                                    |              |
| 「日午                                                                                                    |                                                                                                    |                                                                                                    |              |
| -                                                                                                    |                                                                                                    |                                                                                                    |              |
| WINXP (C)                                                                                                    |                                                                                                    |                                                                                                    |              |
|                                                                                                    |                                                                                                    |                                                                                                    |              |
|                                                                                                    |                                                                                                    |                                                                                                    |              |
| ME (F)                                                                                                    |                                                                                                    |                                                                                                    |              |
| ▲本地祇園(G)                                                                                                    |                                                                                                    |                                                                                                    |              |
|                                                                                                    |                                                                                                    |                                                                                                    |              |
|                                                                                                    |                                                                                                    |                                                                                                    |              |
| (1) 新加琴(H)<br>(1) 本地理能(I)                                                                                                    |                                                                                                    |                                                                                                    |              |

4. After login, go to "tmp" folder. Copy the sharing file, put them into this folder

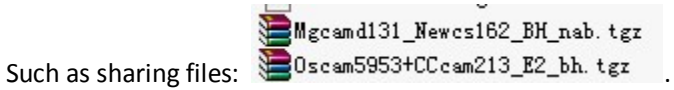

C lles the reserver hav area green button on remote control or

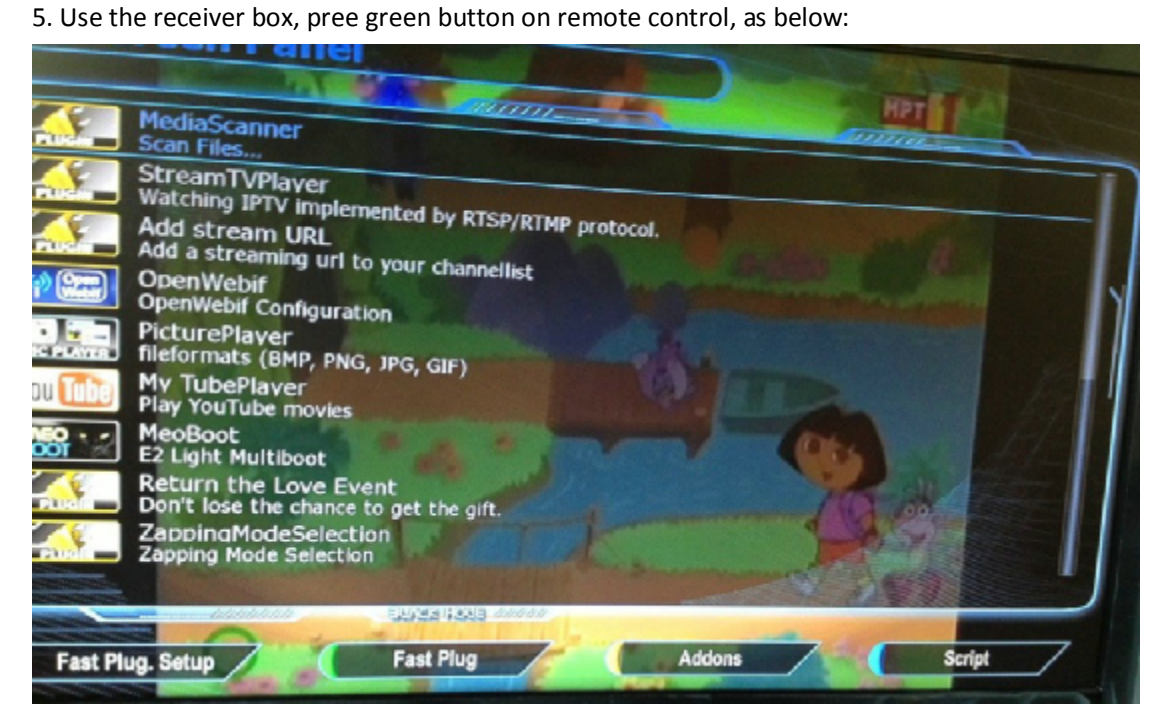

6. Press yellow button, choose "Manual Install Bh packges", select the file, then press OK, so will add the sharing file into the receiver box.

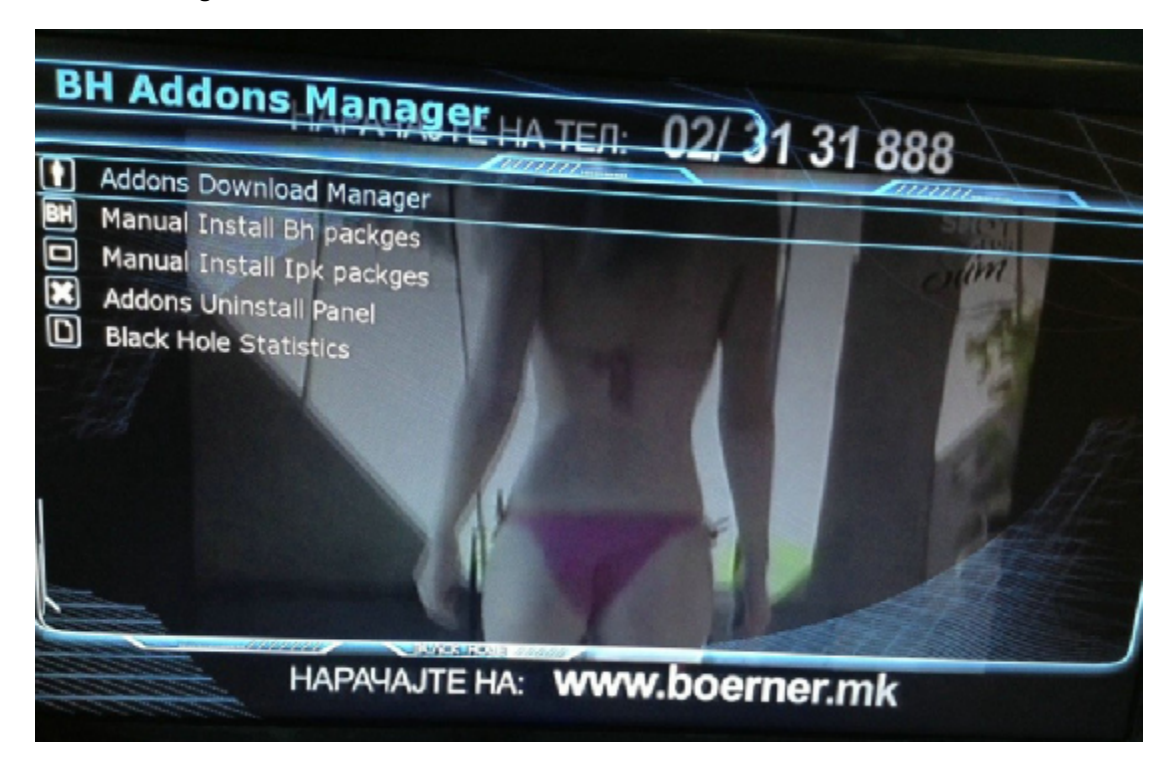

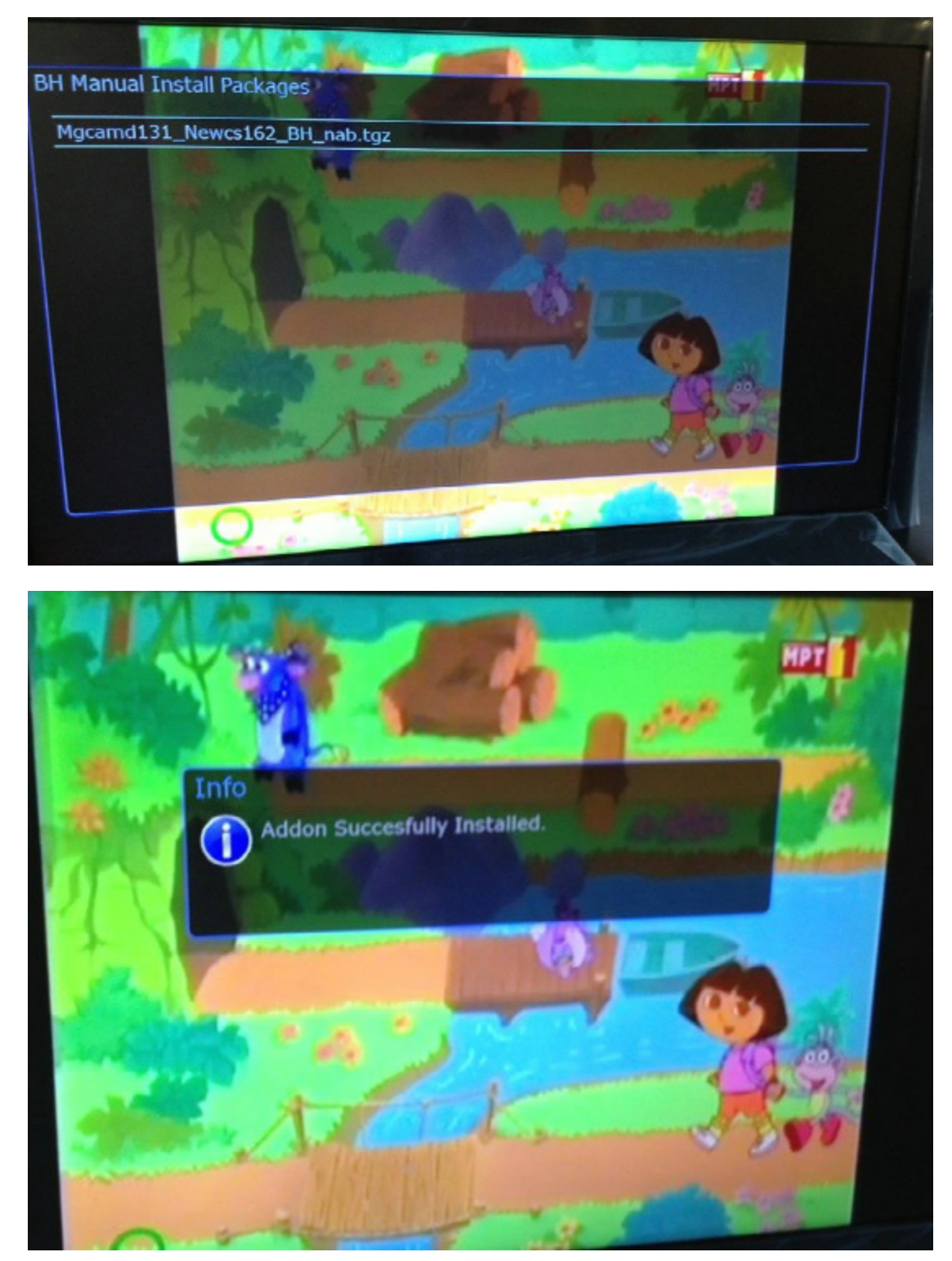

7. Activat the sharing file: press bulk button, then press OK. All sharing file are ok.

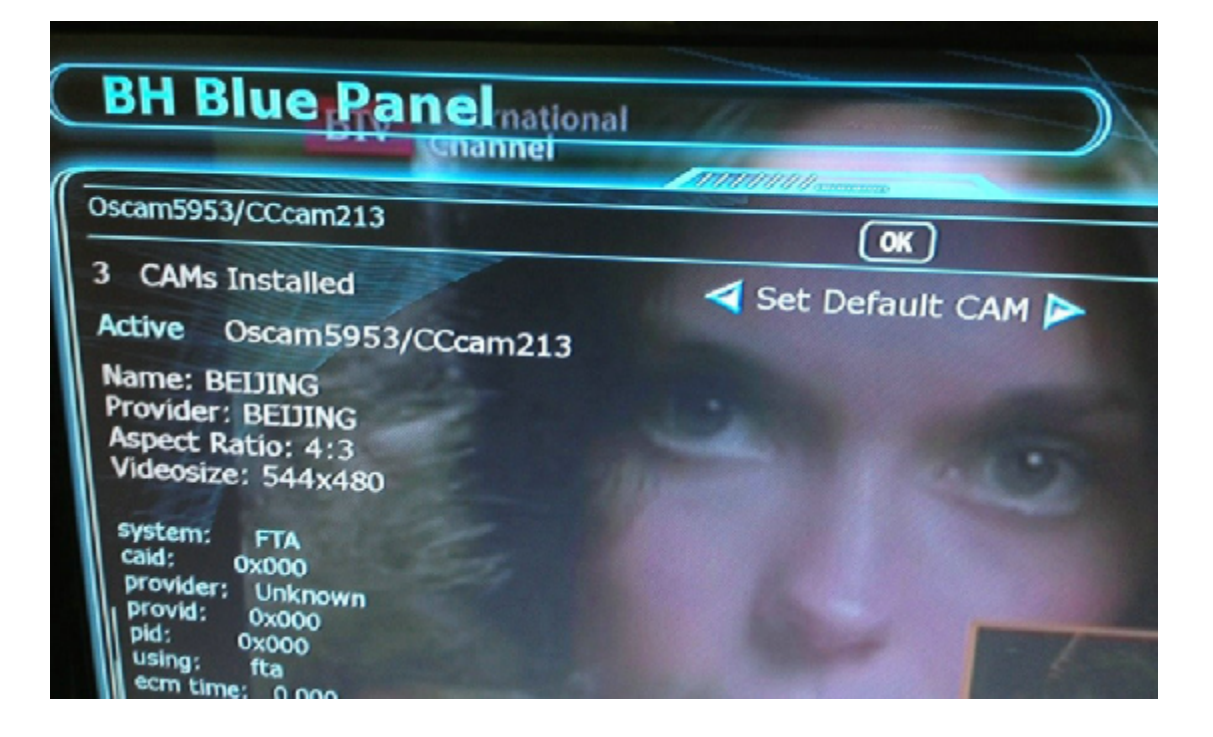